## How To: Setup VPN for Windows Clients (SSTP)

Make sure you have a Tech Ticket filed to ensure you're granted access!

- 1. Click on your Wireless/Network icon in the tray near the clock and then click on "Network & Internet Settings"
- 2. In the left column list choose VPN, then click the + icon to add a new VPN connection

| Settings                             |                                 | Add a VPN connection                    |             | Artemis<br>Secured                                             |
|--------------------------------------|---------------------------------|-----------------------------------------|-------------|----------------------------------------------------------------|
| ப் Home                              | VPN                             | VPN provider                            |             | HarkerSubs<br>Secured                                          |
| Find a setting                       | VPN                             | Windows (built-in) V                    |             | Hermes                                                         |
|                                      |                                 |                                         |             | Secured                                                        |
| Network & Internet                   | + Add a VPN connection          | Harker SSTP VPN                         |             | Network & Internet settings                                    |
| 🗇 Status                             | Advanced Options                | Con un norma ar address                 |             | Change settings, such as making a connection metered.          |
| <i>i</i> ∕∕∕⁄⁄⁄⁄⁄⁄⁄⁄⁄⁄⁄⁄⁄⁄⁄⁄⁄⁄⁄⁄⁄⁄⁄⁄ | Advanced Options                | vpn.harker.org                          |             | Wi-Fi Airplane mode hotspot                                    |
| Dial-up                              | Allow VPN over metered networks |                                         |             | ^ ♥ ☜ 🧟 40 d <sup>®</sup> 📰 <sup>9:36</sup> AM<br>3/19/2019 ₹2 |
| -                                    | Allow VPN while roaming         | VPN type                                |             |                                                                |
| -38° VPN                             | On                              | Secure Socket Tunneling Protocol (SSTP) |             |                                                                |
| n <sup>b</sup> Airplane mode         | D L L L L L L                   |                                         |             |                                                                |
| 仰 <sup>0</sup> Mobile hotspot        | Change adapter options          | User name and password                  |             |                                                                |
| 🕑 Data usage                         | Change advanced sharing options | User name (optional)                    |             |                                                                |
| Proxy                                | Network and Sharing Center      |                                         |             |                                                                |
|                                      | Windows Firewall                |                                         |             |                                                                |
|                                      |                                 |                                         | Save Cancel |                                                                |
|                                      |                                 |                                         |             |                                                                |

- 3. In the connection settings the **VPN Provider** will be blank at first, click the blank box and select "Windows (built-in)"
- 4. Connection Name can be whatever you wish. Server Name needs to be "vpn.harker.org"
- 5. VPN Type will be set to Automatic at first, click on this box and change it to "Secure Socket Tunneling Protocol (SSTP)"
- 6. Leave the Sign-in Info field alone. It is your choice if you wish to enter your username and password here, if you do it'll save it for you or anyone else who uses your computer. (Please keep this in mind for security reasons if you share your computer with others)
- 7. Click **Save**. Once the settings window closes you'll see your new connection listed.
- When you're ready to connect your VPN click on the Wireless/Network icon, your VPN connection will be listed at the very top of the pop-up, click on it. The VPN window will open and then you can click Connect.
- Please keep in mind that ALL internet traffic goes through Harker while this is connected, it will be just as if you're on campus. This also means that you will be dealing with the webfilter and may need to login to login.harker.org to get to the websites you need.
- 10. Also when you connect to Harker servers **you need to use the full \*.harker.org name, for example admin1.harker.org.**
- 11. To **Disconnect** your VPN, click the **Wireless/Network icon**, then your **VPN connection at the top**, then **Disconnect**.

| VPN            |                   |                  |        |
|----------------|-------------------|------------------|--------|
| + ^            | dd a VPN connecti | ion              |        |
| ∞ <sup>н</sup> | arker SSTP VPN    |                  |        |
|                | Connect           | Advanced options | Remove |

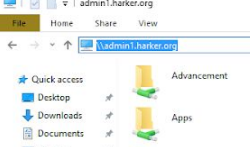